### PR-NP-16、PR-NP-17

## <u>ファームウェアバージョンアップ手順書</u>

本書では、NEC 製 LAN ボード「PR-NP-16」および LAN アダプタ「PR-NP-17」のファームウェアをバージョン アップする手順を説明します。 ファームウェアのバージョンアップはファームウェアバージョンアップツール「NEC Version Up Tool」を 使用して行います。 なお、ファームウェアバージョンアップは次のバージョンより小さい数字のバージョンが対象となります。

- FPR-NP-16J
   :
   Version 1.2.5

   FPR-NP-17J
   :
   Version 1.2.5
- ファームウェアのバージョン確認方法は、「ファームウェアのバージョン確認方法及びバージョンアップ手順」 (4ページ)を参照してください。

# 対象製品

- 「PR-NP-16」を装着したプリンター 対象製品: MultiImpact 700XEN (PR-D700XEN) MultiImpact 700JEN (PR-D700JEN) MultiImpact 700XAN (PR-D700XAN) MultiImpact 700JAN (PR-D700JAN) MultiImpact 750/850A (PR-D750/850A) MultiImpact 750/560 (PR-D750/560) PR-NP-16(プリントサーバー(LAN ボード))を装着したプリンター
- 「PR-NP-17」を装着したプリンター
   対象製品: PR-NP-17(プリントサーバー(LAN アダプタ))を装着したプリンター

# バージョンアップのご注意

ファームウェアのバージョンアップはお客様の自己責任で行っていただく作業です。以下の注意点をよくお読み いただいてから、本書に従って正しく作業を行ってください。

- ・バージョンアップ中にプリンタ(LAN ボード)/アダプタの電源を切らないでください。電源が切れると故障 する場合があります。
- ・バージョンアップするプリンタ(LANボード)/アダプタは使用するコンピュータと同じ HUB に接続されてい ることを確認してください。
- ・バージョンアップするプリンタ(LAN ボード) / アダプタは IP アドレスやサブネットマスクなどのネットワー ク設定が正しく設定さていることを確認してください。
- ・通信エラーが発生した場合は「故障かなと思ったら」を参照して対処してください。

NEC Corporation, NEC Embedded Products, Ltd. 2013-2018
 日本電気株式会社、NEC エンベデッドプロダクツ株式会社の許可なく複製・改変などを行うことはできません。

## ファームウェア変更履歴

□Version 1.2.5 での変更点

・プリンターの電源がOFFかつ用紙が給紙されていない状態で印刷を実行したとき、プリンターの 電源をONした後に印刷抜けや印刷化けが発生する現象を改善しました。

□Version 1.2.4 での変更点

- ・IPv6 環境下で MLD パケット送信時に RouterAlert オプションを付加しました。
- ・一時記憶する ARP テーブルの数を 253 個に増やしました。

□Version 1.2.3 での変更点

・プリンターの電源がOFFかつ用紙が給紙されていない状態で印刷を実行したとき、プリンターの 電源をONした後に不正な文字が印刷される場合がある現象を改善しました。

□Version 1.2.2 での変更点

・パラレルポート詳細設定の[双方向モード]を ENABLE に設定して印刷しているとき、ごく稀に 不正な文字が印刷される現象を改善しました。

□Version 1.2.1 での変更点

 ・ネットワークのパケットロスが発生する環境で印刷を行ったとき、上位装置からごく稀に印刷 ジョブが再送される現象を改善しました。

□Version 1.2.0 での変更点

- ・プリンターからプリントサーバーのネットワーク設定が変更できるネットワーク設定モード機能に対応しました。
  - ※PR-NP-16のネットワーク設定モード機能は、PR-D700XEN、PR-D700JEN、PR-NP-16を装着した
     PR-D700XE、PR-NP-16を装着した PR-D700JE のプリンターでのみ有効です。
     機能の詳細は、プリンターのユーザーズマニュアルをご参照ください。

□Version 1.1.4 での変更点

- ・UNIX 環境で FTP プロトコル使用時にログインエラーになる現象を改善しました。
- ・自動的にセッションを切断する機能について、TELNET による有効/無効の切替機能を追加 しました。

□Version 1.1.0 での変更点

- ・Windows 8、Windows Server 2012 での 128bit の SSL 通信に対応しました。
- ・IPv6 対応の NEC Print Server Port に対応しました。

# ファームウェアのバージョン確認方法及びバージョンアップ手順

ここでは、LAN ボード「PR-NP-16」を例にとり、手順を説明します。 ファームウェアバージョンアップにかかる時間は1分程度です。

- ① LAN ボード/アダプタの自己診断印刷を行い、ファームウェアのバージョンを確認する。
  - (1) プリンタの電源を ON にします。
  - (2) プリンタが印刷可能な状態(印刷可ランプ点灯)でプリンタに用紙がセットされていることを 確認します。
  - (3) プリンタの電源 ON 後に LAN ボード/アダプタの Push スイッチを5 秒以上押し続けます。 しばらくして自己診断印刷が開始されます。

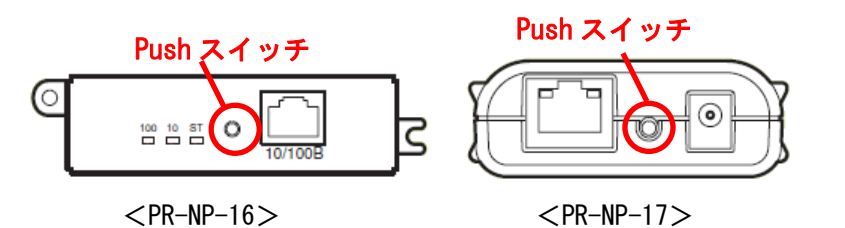

(4)自己診断印刷結果でファームウェアバージョンを確認します。
 バージョンを比較して古ければ (Version 1.2.5 より小さい数字の場合)、
 ②以降のバージョンアップ作業を行ってください。

|                                                 |         |      |      | ファームウェアバージョン                                  |  |
|-------------------------------------------------|---------|------|------|-----------------------------------------------|--|
| NEC PR-                                         | -NP-16  | Ver  | sion | 1. 2. 4                                       |  |
| Copyright NEC Embedded Products, Ltd. 2012-2018 |         |      |      |                                               |  |
|                                                 |         |      |      |                                               |  |
| *** Diag                                        | gnostic | repo | ort  | ***                                           |  |
| ROM                                             | Check   | :    | 0K   | stat : DF09 FFFF 0000 0000                    |  |
| RAM                                             | Check   | :    | 0K   | stat : 0000 0000 0000 0000                    |  |
| NIC                                             | Check   | :    | 0K   | addr : 00 : 80 : 92 : 01 : 27 : CA 100BASE-TX |  |
| EEPROM                                          | Check   | :    | 0K   | stat : 9807 9807 0000 0000                    |  |
|                                                 |         |      |      |                                               |  |

② コンピュータで NEC Version Up Tool を起動します。
 解凍したフォルダの [Verup. exe] を実行してください。

バージョンアップウィザードが表示されます。

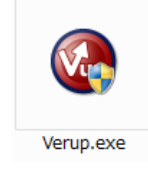

ユーザーアカウント制御画面が表示された場合は、「はい」をクリックします。

### ③ [次へ]をクリックします。

製品の選択画面が表示されます。

| 🔇 NEC Version Up Tool |                                                              |
|-----------------------|--------------------------------------------------------------|
|                       | NEC Version Up Tool へようこそ                                    |
| <b>M</b>              | NEC Version Up Tool は、ご使用のブリントサーバのファームウェアの<br>バージョンアップを行います。 |
| Version Up Tool       |                                                              |
|                       | (戻る(B) 法へし)> キャンセル                                           |

④ 検索結果一覧からバージョンアップする製品を選択して、[次へ]をクリックします。

| バージョンアップの開始画面が表示されます。 |  |
|-----------------------|--|
|-----------------------|--|

| Beneficial and a second    |               |                 |      |  |  |
|----------------------------|---------------|-----------------|------|--|--|
| MAC アドレス                   | IP アドレス       | 機種名             |      |  |  |
| 00:80:92:01:27:CA          | 192.168.0.103 | PR-NP-16        |      |  |  |
| 更新ファームウェア<br>製品名: PR-NP-16 | バージョン: 12.3   | \$未設定(0) 再検索(S) |      |  |  |
| <u>+ ج</u>                 | (             |                 | *ンセル |  |  |

### ⑤ LAN ボード/アダプタに設定しているパスワードを入力して、[次へ]をクリックします。

更新状況画面を表示して、ファームウェアバージョンアップを開始します。 製品にパスワードを設定している場合は、ここでパスワードを入力してください。パスワードを設定して いない場合は、パスワード欄を空にしてください。

| バージョンアップの開始<br>バージョンアップを開始します。                                                                               |
|----------------------------------------------------------------------------------------------------|
| バージョンアップを行うには、管理者バスワードが必要な場合があります。製品し、バスワードを設定して<br>いる場合は、バスワードを入力してください。設定していない場合は、バスワードを空にしてください。          |
| バスワード(型)                                                                                                    |
| くい「ージョンアップ前の確認>><br>バージョンアップを開始すると中断できません。<br>設定の初期化と再設定が必要になることがあります。<br>ファームウェアのバージョンアップ後に、自動的に再起動が実行されます。 |
| [開始]をクリックするとバージョンアップが開始されます。                                                                                 |
| < 戻る(B) 開始(S)> キャンセル                                                                                         |
|                                                                                                    |
| 🐼 NEC Version Up Tool 🛛 👔                                                                                    |
| バージョンアップしています                                                                                                |
| NEC Version Up Tool は、ファームウェアの更新を行っています。しばらくお待ちください。                                                         |
| ステータス:                                                                                                    |
| ファームウェアファイルを送信しています                                                                                          |
| ファームウェアファイルを送信しています                                                                                          |
| ファームウェアファイルを送信しています<br><<注意>>><br>ファームウェアの更新中は製品の電源を切らないでください。<br>ファームウェアの更新中はプリンタを使用しないでください。               |

バージョンアップが終了すると、完了画面を表示します。

#### ⑥ [完了]をクリックします。

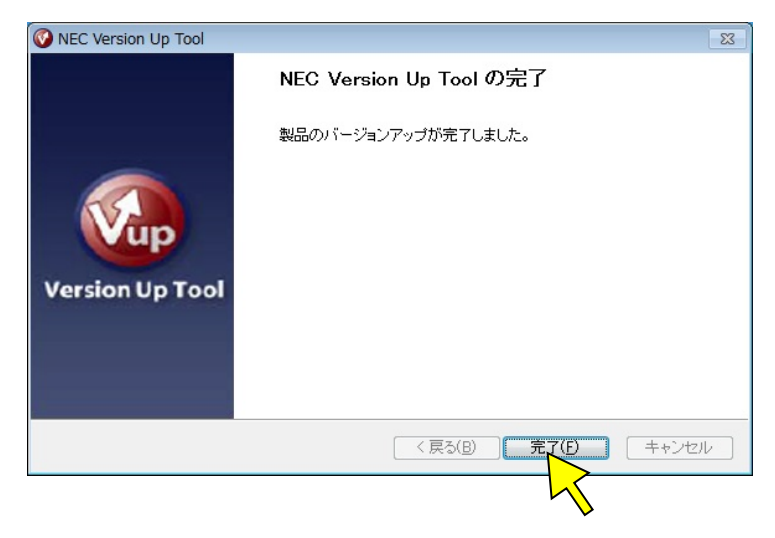

⑦ 更新されたファームウェアのバージョンを確認します。

LAN ボード/アダプタの自己診断印刷を行い、ファームウェアのバージョンを確認してください。 手順は「① LAN ボード/アダプタの自己診断印刷を行い、ファームウェアのバージョンを確認する。」と 同じ作業を行ってください。

これでバージョンアップ作業は終了です。

# 故障かなと思ったら

| 症状                 | 対処方法                                                                          |
|--------------------|-------------------------------------------------------------------------------|
| ファームウェアバージョンアッ     | → LAN ボード/アダプタの Link LED が点灯しているか確認してくだ                                       |
| プツールの検索でプリンタ(LAN   | さい。LAN ボード/アダプタの Link LED が点灯していない場合、                                         |
| ボード) /LAN アダプタが見つか | LAN ボード/アダプタが正しく接続されていない可能性がありま                                               |
| らない                | す。下記内容を確認し、再度設置作業を行ってください。                                                    |
|                    | 1. LAN ボード/アダプタを装着したプリンタの電源が ON になっ                                           |
|                    | ていますか?                                                                        |
|                    | 2. LAN ボード/アダプタは正しく取り付けられていますか?                                               |
|                    | 3. ネットワークケーブルが正しく接続されていますか?                                                   |
|                    | 4. ネットワークケーブルは断線していませんか?                                                      |
|                    | 5. 稼動している LAN ボード/アダプタと接続されたイーサーネ                                             |
|                    | ットハブ(HUB)の Link LED が点灯していますか?                                                |
|                    | 6. イーサーネットハブ(HUB)のポートが故障していませんか?                                              |
|                    | 7. アクセスポイントが設置されていますか?                                                        |
|                    | 8. アクセスポイントが故障していませんか?                                                        |
|                    | 9. 無線の電波状態は良好ですか?                                                             |
|                    | 10. ブリンタでエラーが発生していませんか?                                                       |
|                    | ー<br>またけ IAN ギードファダゴタの Link IED がちれーているが、認定                                   |
|                    | ここでは LAN ホードノブダブダの LINK LLD か点灯 しているか、設定<br>シールの検索で LAN ギードノマダゴタが見つからたい場合け 下記 |
|                    | フールの検索 CLAN ホード/ フラフラか兄 つからない場合は、下記<br>  内容を確認  コンピュータの設定お上び LAN ボード / アダプタの  |
|                    | いたで確認し、コンビューメの設定のなび LAN ホード/ アメノメの<br>設定をわり直してください                            |
|                    | ローン $1 - IAN = K / アダプタに IP アドレス たどの TCP / IP 設定をして$                          |
|                    |                                                                               |
|                    | 2 ファイアウォールの例外設定に登録しましたか?                                                      |
|                    | 3 IAN ボード/アダプタに設定した IP アドレスは検索している                                            |
|                    | コンピュータと同じ IP アドレス帯を使用していますか?                                                  |
|                    | 4. 市販のセキュリティソフトウェアを使用していませんか?                                                 |
|                    | →対象製品に IP アドレスやサブネットマスクなどのネットワーク設定                                            |
|                    | が正しく設定されていますか?バージョンアップを行う対象製品に IP                                             |
|                    | アドレスが設定されていない(初期値:0.0.0.0)の場合は検索するこ                                           |
|                    | とはできません。あらかじめご使用の環境の IP アドレスを設定のうえ                                            |
|                    | でバージョンアップを行ってください。                                                            |
| 自己診断印刷ができない        | →プリンタが印刷を行う準備ができていますか?(ONLINE ランプ点                                            |
|                    | 灯状態(用紙あり、エラーなし)、インターフェースの選択など)                                                |
|                    | →Push スイッチを 2 秒以上押していますか?                                                     |
|                    | Push スイッチを 5 秒程度押してみてください。                                                    |
|                    | →LAN ボード/アダプタは動作していますか?(Link LED 点灯状態)                                        |
|                    | Link LED と Status LED が消灯している場合は、再度 LAN ボード/                                  |
|                    | アダプタを取り付けているプリンタの電源を入れてください。                                                  |
| バージョンアップ中にプリンタ     | →自己診断印刷を行ってください。印刷ができない場合はバージョン                                               |
| または LAN アダプタの電源を切  | アップに失敗し、故障した可能性がありますので、プリンターをお                                                |
| ってしまった。            | 買い上げの販売店、または当社指定のサービス窓口にご相談くださ                                                |
|                    |                                                                               |
| バージョンアップを行った後に     | →LAN ボード/アダプタは動作していますか?(Link LED 点灯状態)                                        |
| 通信ができない。           | Link LED と Status LED が消灯している場合は、再度 LAN ボード/                                  |
|                    | アタフタを取り付けているブリンタの電源を入れてください。                                                  |
|                    | →バージョンアッフ中に電源が切れませんでしたか?電源を切った                                                |
|                    | 場合は、政障した可能性がありますので、ブリンターをお買い上げ                                                |
|                    | の販売店、または当社指定のサービス窓口にご相談ください。                                                  |

| 症状                | 対処方法                                   |
|-------------------|----------------------------------------|
| バージョンアップ中に通信エラ    | →LAN ボード/アダプタに IP アドレスやサブネットマスクなどのネ    |
| ーが表示される           | ットワーク設定が正しく設定されていますか?サブネットマスク          |
|                   | やデフォルトゲートウェイが設定されていない場合は、ネットワー         |
|                   | ク管理者に確認して正しく設定してください。                  |
|                   | →ご使用のコンピュータおよびネットワークの負荷が高くなってい         |
|                   | ませんか?お使いのコンピュータで他のアプリケーションを閉る、         |
|                   | またはコンピュータとプリンタ(LAN ボード)/アダプタだけを接       |
|                   | 続したネットワークを構築して再度行ってください。               |
|                   | →お使いのコンピュータで TCP/IP プロトコルが使用できますか?バ    |
|                   | ージョンアップツールは TCP/IP プロトコルを使用して行います。     |
|                   | お使いのコンピュータで TCP/IP プロトコルが使用できるように変     |
|                   | 更してください。                               |
| バージョンアップを行うコンピ    | │→基本的に、対象のプリンタ(LAN ボード)/LAN アダプタが接続されて |
| ュータで複数の LAN ボードが搭 | いる LAN ボードを選択してください。 有線/無線共にプリンタと同じセ   |
| 載されている場合、どちらのLAN  | グメントでの通信が可能な場合は有線 LAN 側を選択してください。      |
| ボードを選択すれば良いか      |                                        |